دانشگاه سیستان و بلوچستان مدیریت فناوری اطلاعات

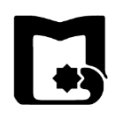

## « راهنمای فعال سازی اینترنت »

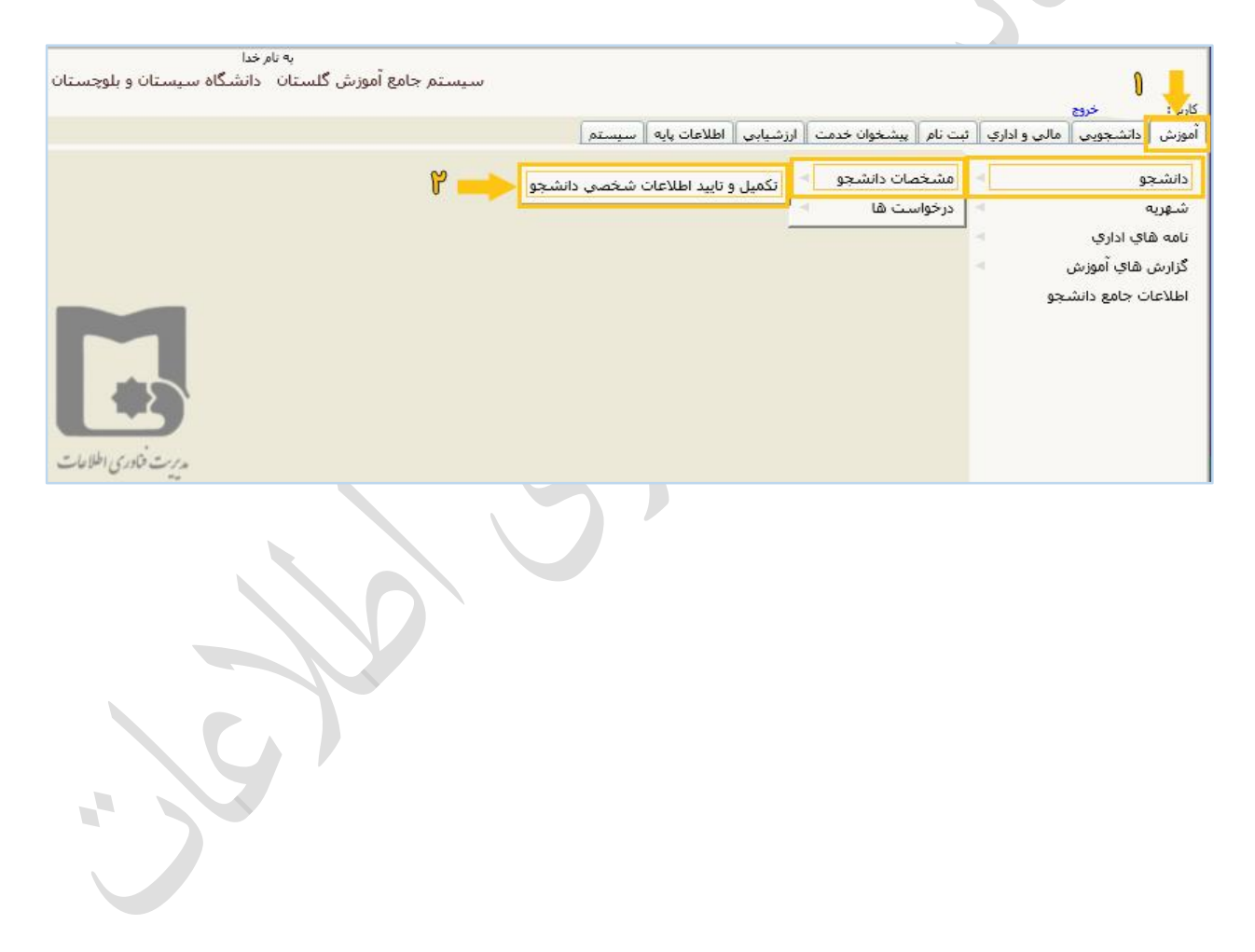

در قسمت مشخص شده، شماره تماس فعلی خود را وارد نمایید.

| ستان و بلوچستان       | به نام خدا<br>سیستم جامع آموزش گلستان دانشگاه سی               |                                          |                                                                                                    |
|-----------------------|----------------------------------------------------------------|------------------------------------------|----------------------------------------------------------------------------------------------------|
|                       |                                                                |                                          | کارب : خدمج                                                                                                    |
|                       |                                                                | عات شخصي دانشجو                          | م 🗙 منوفِ کاریز 🗙 تکمیل و تایید اطلا                                                                                                    |
|                       |                                                                |                                          |                                                                                                    |
|                       |                                                                | ب دانشجو                                 | 🕑 تکمیل و تابید اطلاعات شخصه                                                                                                    |
|                       | 0236 関 🕄                                                       |                                          | محل سکونت :                                                                                                    |
|                       |                                                                |                                          | کد پستی :                                                                                                    |
|                       |                                                                | -                                        | i.u                                                                                                    |
|                       |                                                                |                                          | , estimated in the second second second second second second second second second second second second second s                                                                                                    |
|                       |                                                                |                                          | بخش دوم ادرس :                                                                                                    |
|                       |                                                                |                                          | بخش سوم ادرس :                                                                                                    |
|                       | پیش شمارہ تلفن :054                                            | پیش شمارہ تلفن :                         | تلفن ثابت بدون پیش شمارہ : 🔄                                                                                                    |
|                       | ماره جهت اطلاع رساني موارد امورشني به شما استفاده مي دردد.<br> | مشجم محفد بالبق دفت وارد تماييد.ازاين شا | دانشجوي محترم، لطولت مايم تلف هميا                                                                                                    |
|                       |                                                                |                                          | نىقى شىراە، [                                                                                                    |
|                       |                                                                |                                          | ادرس پست الخترونيدي :                                                                                                    |
|                       |                                                                |                                          | وصغيت ناهل :                                                                                                    |
|                       |                                                                |                                          | رتبه قبولی در سهمیه :                                                                                                    |
|                       |                                                                | ~                                        | نوع معلوليت :                                                                                                    |
|                       |                                                                |                                          | نام انگلیسی :                                                                                                    |
|                       |                                                                |                                          | تام وسط انگلیسې :                                                                                                    |
|                       |                                                                |                                          | نام خانوادگې انگلیسې :                                                                                                    |
|                       |                                                                |                                          | نام پدر انگلیسی :                                                                                                    |
|                       |                                                                |                                          | شـماره تلفن پدر :                                                                                                    |
|                       |                                                                |                                          | شماره تلفن مادر :                                                                                                    |
|                       |                                                                |                                          | 🖃 مشخصات دیپلم و پیش دانشگاهی                                                                                                    |
|                       |                                                                | ~                                        | نوع ديپـلم :                                                                                                    |
|                       |                                                                |                                          | گونه دیپلم :                                                                                                    |
|                       |                                                                | اعمال<br>تغییرات <b>کا شرع</b>           | المحصيم المحمد المحمد محمد المحمد المحمد المحمد المحمد المحمد المحمد المحمد المحمد المحمد المحمد المحمد المحمد المحمد محمد محمد محمد محمد محمد محمد محمد |
|                       |                                                                |                                          | 1 پيغام                                                                                                    |
| مديريت فنادري اطلاعات |                                                                |                                          | 🔍 100% 👻                                                                                                    |
| Re.                   |                                                                |                                          |                                                                                                    |
| . \9                  |                                                                |                                          |                                                                                                    |
|                       |                                                                |                                          |                                                                                                    |

سپس در انتهای صفحه قسمت تأیید اطلاعات را برابر بله گذاشته و گزینه «عمال تغییرات» را انتخاب کنید.

|                       |               |                        |                         |                                                                                                    |                         | را خروج                          |
|-----------------------|---------------|------------------------|-------------------------|----------------------------------------------------------------------------------------------------|-------------------------|----------------------------------|
|                       |               |                        |                         | سخصي دانشجو                                                                                                    | تکمیل و تایید اطلاعات ث | 🗙 منوي کاربر 🗙                   |
|                       |               |                        |                         | شجو                                                                                                    | طلاعات شخصې داند        | 🚺 تکمیل و تاپید اه               |
|                       | Mohammad Reza |                        | 1                       |                                                                                                    | انگلیسی :               | <br>نام پدر                      |
|                       |               | 2                      |                         |                                                                                                    | ه تلفن پدر :            | شمار                             |
|                       |               |                        |                         |                                                                                                    | تلفن مادر :             | شماره                            |
|                       |               |                        |                         |                                                                                                    | ش دانشگاهي              | م<br>مشخصات دیپلم و پید          |
|                       |               |                        |                         | ~                                                                                                    | نوع ديپلم:              | 2399622-2-                       |
|                       |               |                        |                         | V                                                                                                    | گونه دیپلم :            | :                                |
|                       |               |                        |                         |                                                                                                    | اخذ دیپلم: / /          | تاريخ                            |
|                       |               |                        |                         |                                                                                                    | عدل ديپلم :             | م                                |
|                       |               |                        |                         |                                                                                                    | اخذ ديپلم :             | محل                              |
|                       |               |                        |                         |                                                                                                    | اخذ دساه :              | ناحيه                            |
|                       |               |                        |                         | the second second second second second second second second second second second second second second second se | دىرستان :               | نام                              |
|                       |               |                        |                         |                                                                                                    |                         |                                  |
|                       |               | 12                     | -                       |                                                                                                    | نشخاهي :                | نوع پيش دا<br>-ا نه اين ه        |
|                       |               |                        |                         |                                                                                                    | السكاهي : / /           | اریخ احد پیس د                   |
|                       |               | 1                      |                         |                                                                                                    | ستاسي .                 | معدن پیس دا                      |
|                       |               |                        |                         |                                                                                                    | انشخاهي :               | محل احد پیش د                    |
|                       |               |                        | _                       | ~                                                                                                    | نشــكاهي :              | ناحیه اخذ پیش دا                 |
|                       |               |                        |                         |                                                                                                    | انشگاهي :               | نام پیش د                        |
|                       |               |                        |                         |                                                                                                    |                         | یید دانشجو                       |
|                       |               | ، در کلیه مراحل تحصیلی | از عدم صحت اطلاعات فوق  | ِ تايي <mark>د دانشجو، عواقب ناشي</mark> ا                                                                      | يير اطلاعات فوق پس از   | وجه به عدم امکان تغ              |
|                       |               |                        | نشجو است.               | ماده ملمی به عقده شخص دا                                                                                        | وصيد مواردي مانند ش     | ارغ التحصيلي به خص               |
|                       |               |                        | 0                       |                                                                                                    | اینجانب می باشد 🖶       | لاعات فوق مورد تایید             |
|                       |               |                        |                         |                                                                                                    |                         | د سدیریت                         |
|                       |               | يد صحت<br>للاعات       | نشجوی 🗿 دانشجوی 🛐 تا یا | ىدە 💿 ھمە موارد 🔿 🛱 دان                                                                                         | ، : عدم تایید 🔿 تایید ش | شج <mark>و</mark> ي قبلي يا بعدي |
|                       |               |                        |                         |                                                                                                    | الم المال               | 30                               |
|                       |               |                        | ι                       |                                                                                                    |                         |                                  |
|                       |               |                        |                         |                                                                                                    |                         | 1 پيغام                          |
| مديرست فثاوري اطلاعات |               |                        |                         |                                                                                                    |                         | 🔍 100% 👻                         |
|                       |               |                        |                         |                                                                                                    |                         |                                  |

سپس وارد پورتال فناوری اطلاعات دانشگاه به نشانی <u>www.itc.usb.ac.ir</u> شده و روی فعال سازی اینترنت دانشجویان کلیک نمایید.

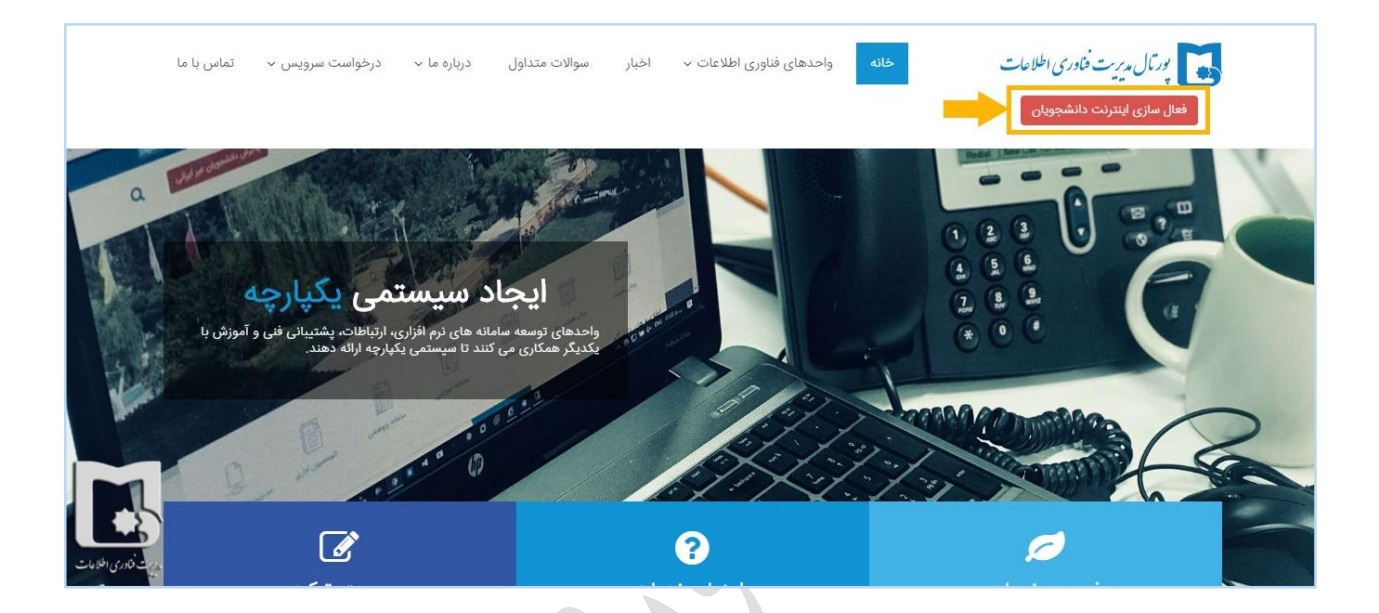

## تیک موافقت با قوانین را زده و بر روی دکمه مرحله بعد کلیک کنید.

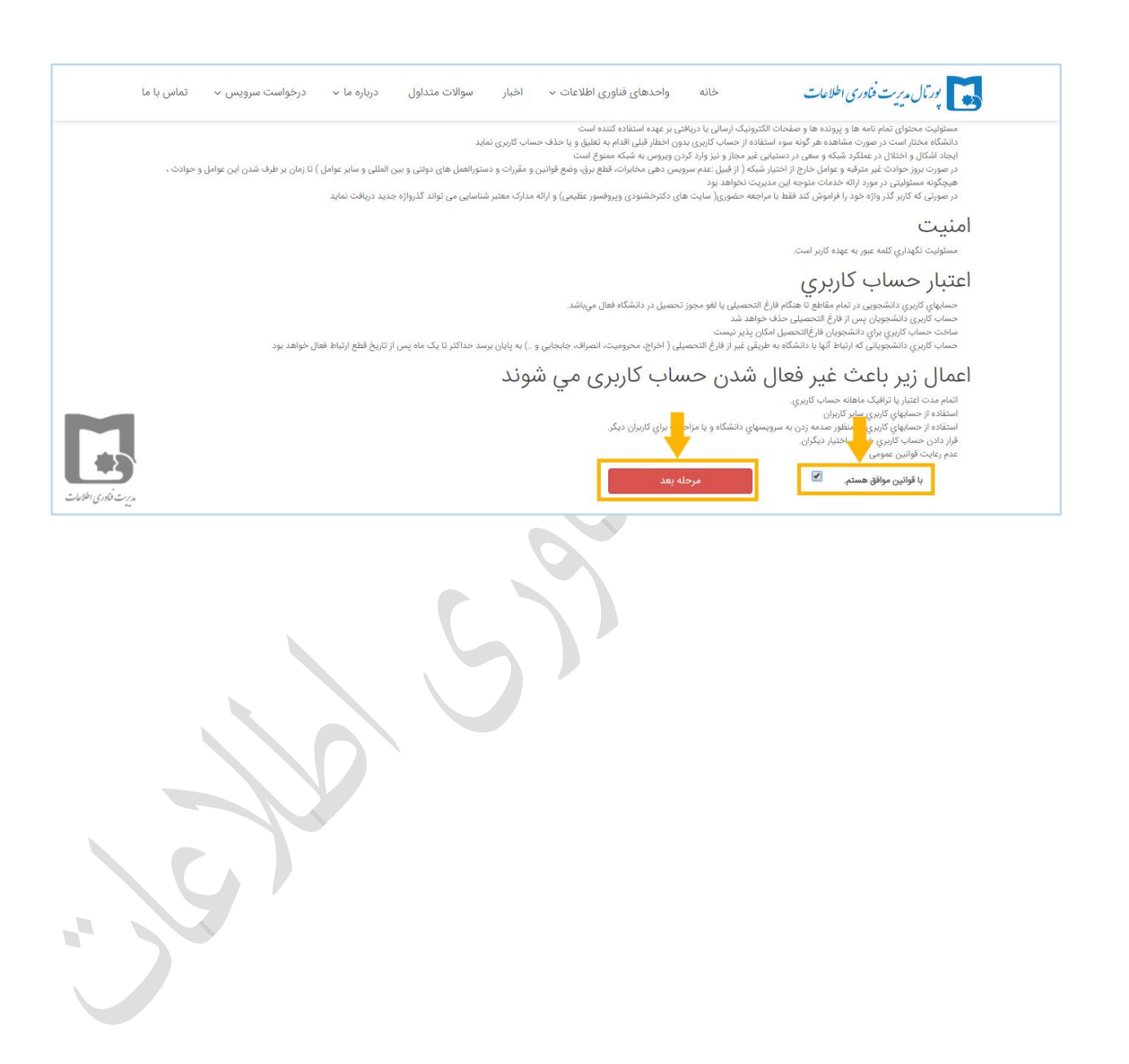

در این مرحله اطلاعات خواسته شده را وارد کرده و سپس بر روی گزینه فعال سازی کلیک نمایید، پس از چند لحظه پیامک رمز فعال سازی اینترنت برایتان ارسال می شود.

|                      | تماس با ما | درخواست سرویس 🗸 | درباره ما 🗸       | سوالات متداول    | v اخبار                         | احدهای فناوری اطلاعات                       | خانه و                       | ات                                                | مال م <mark>ریت ف</mark> اوری اطلاء                |                   |
|----------------------|------------|-----------------|-------------------|------------------|---------------------------------|---------------------------------------------|------------------------------|---------------------------------------------------|----------------------------------------------------|-------------------|
|                      |            |                 |                   |                  |                                 |                                             |                              | شجویا <u>ن</u>                                    | زی اینترنت دان                                     | فعال سا           |
|                      |            |                 | به تحصیل می باشد. | ثبت نام یا مشغول | صیلی آن <mark>ا</mark> ن در حال | شی گلستان ، وضعیت تحم                       | ه در سامانه آموز             | ، کاربری را فعال نمایند ک                         | شجویانی می توانند حساب                             | تنها دانن         |
|                      |            |                 |                   | دانشجو           | . اطلاعات شخصي                  | نان ثبت نمایید.<br>ت دانشجو - تکمیل و تایید | در سیستم گلسن<br>شجو - مشخصا | بتدا شماره همراه خود را<br>تم گلستان: آموزش - دان | ال سازی کاربری اینترنت ا<br>ملاح شماره تماس در سیس | جهت فه<br>مسیر ام |
|                      |            |                 |                   |                  | -                               |                                             | را وارد کنید                 | شماره دانشجویی خود                                | شماره دانشجویی :                                   |                   |
|                      |            |                 |                   |                  |                                 | ان را وارد کنند                             | ارد کنید<br>در سیستم گلست    | کد ملی - پاسپورت را و<br>شماره همراه ثبت شده      | کد ملی - پاسپورت :<br>ه ثبت شده در سیستم           | شماره همرا        |
|                      |            |                 |                   |                  | -                               | ° 98964                                     |                              | کد تصویر را وارد کنید                             | کلستان :<br>کد تصویر :                             |                   |
| ه روت فنادری اطلامات |            |                 |                   |                  |                                 |                                             | -                            | فعال سازی                                         |                                                    |                   |
|                      |            |                 |                   |                  |                                 |                                             |                              |                                                   |                                                    |                   |
|                      |            |                 |                   |                  |                                 |                                             |                              |                                                   |                                                    |                   |

حال در قسمت نام کاربری، شماره دانشجویی و در قسمت کلمه عبور، رمز فعال سازی پیامک شده را وارد کرده و بر روی دکمه ورود کلیک نمایید.

| خانه واحدهای فناوری اطلاعات ۷۰ اخبار سوالات متداول درباره ما ۷۰ درخواست سرویس ۷۰ تماس با ما | بورنال مدیرت فادری اطلاعات                                   |
|---------------------------------------------------------------------------------------------|--------------------------------------------------------------|
| شاهده ترافیک مصرفی دانشجویان / مدیریت حساب کاربری 倄                                         | مدیریت حساب کاربری                                           |
|                                                                                             | ورود کاربران اینترنت<br>                                     |
| اتصال به اینترنت                                                                            | نام کاربری را وارد کنید<br>کلمه عبور: کلمه عبور را وارد کنید |
| ° 25861                                                                                     | کد تصویر :ا وارد کنید<br>کد تصویر را وارد کنید               |
| برين فادى الملامات                                                                          | 39,9                                                         |
| 5                                                                                           |                                                              |
|                                                                                             |                                                              |

در صورت صحیح وارد کردن اطلاعات خواسته شده، وارد حساب کاربری اینترنت خود می شوید. اینترنت شما فعال شده است.

| تماس با ما                                                                                                    | درخواست سرویس 🗸          | بوالات متداول درباره ما ~ | اخبار س        | واحدهای فناوری اطلاعات ۷ | خانه | ریرت فناوری اطلاعات           | يورتال.        |
|----------------------------------------------------------------------------------------------------|--------------------------|---------------------------|----------------|--------------------------|------|-------------------------------|----------------|
| ت خساب کاربری                                                                                                   | مصرفی دانشجویان / مدیرین | مشاهده ترافیک 橁           |                |                          |      | عساب کاربری                   | مديريت <       |
|                                                                                                    |                          |                           |                |                          |      | اینترنت<br>                   | ورود کاربران   |
| خروج                                                                                                    |                          | ، آفلایی                  | ىعيت كاربر : å | ég                       |      | خوش آمدید                     | کارپر گرامی    |
|                                                                                                    | قطع اتصال                |                           | ه عبور         | تغيير كلم                |      | مشاهده کارکرد مصرفی هفته جاری |                |
| المربعة المربعة المربعة المربعة المربعة المربعة المربعة المربعة المربعة المربعة المربعة المربعة المربعة المربعة |                          |                           |                |                          |      |                               | موردی یافت نشد |
|                                                                                                    |                          |                           | 2              |                          |      |                               |                |